#### Dunedin, New Zealand

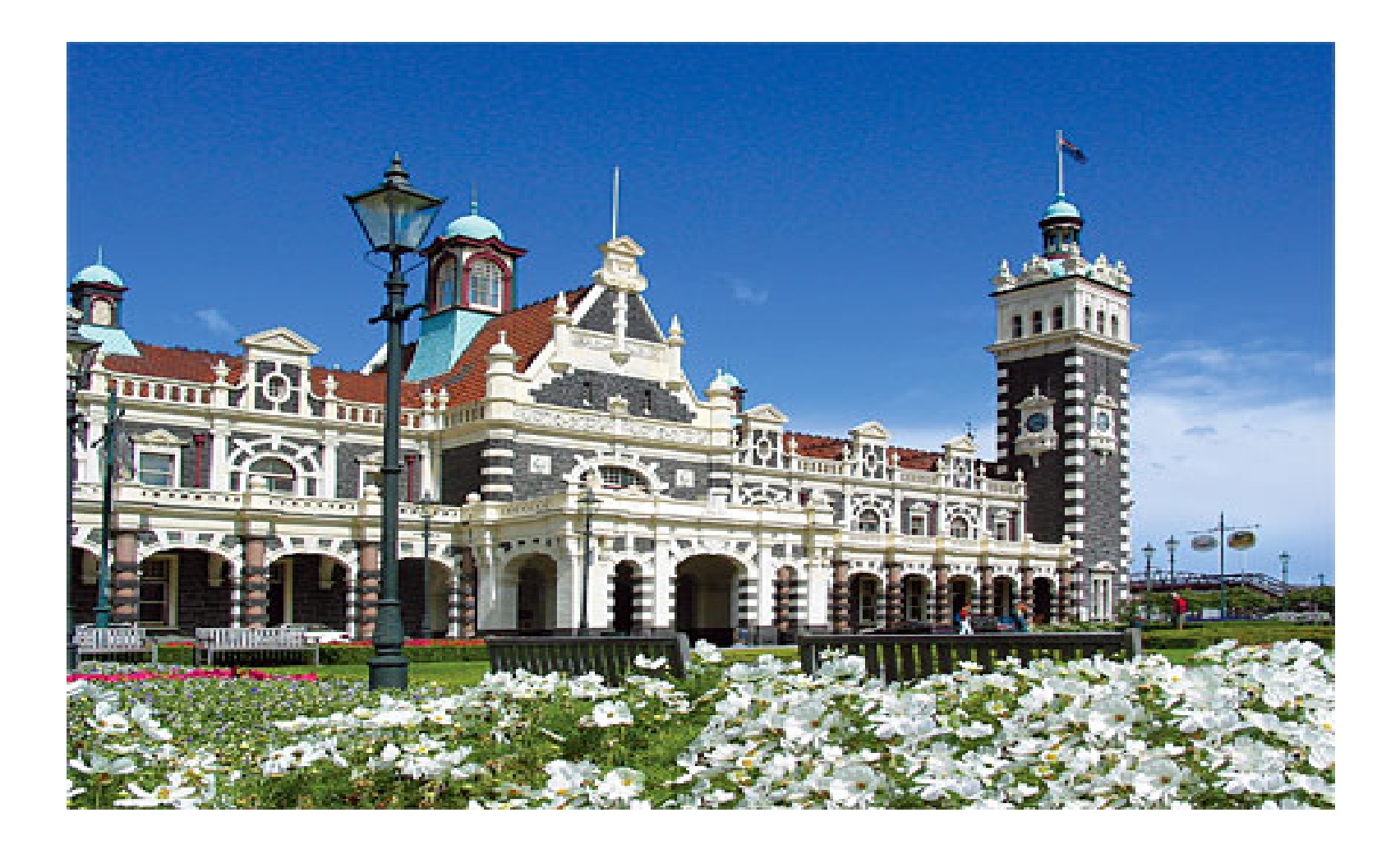

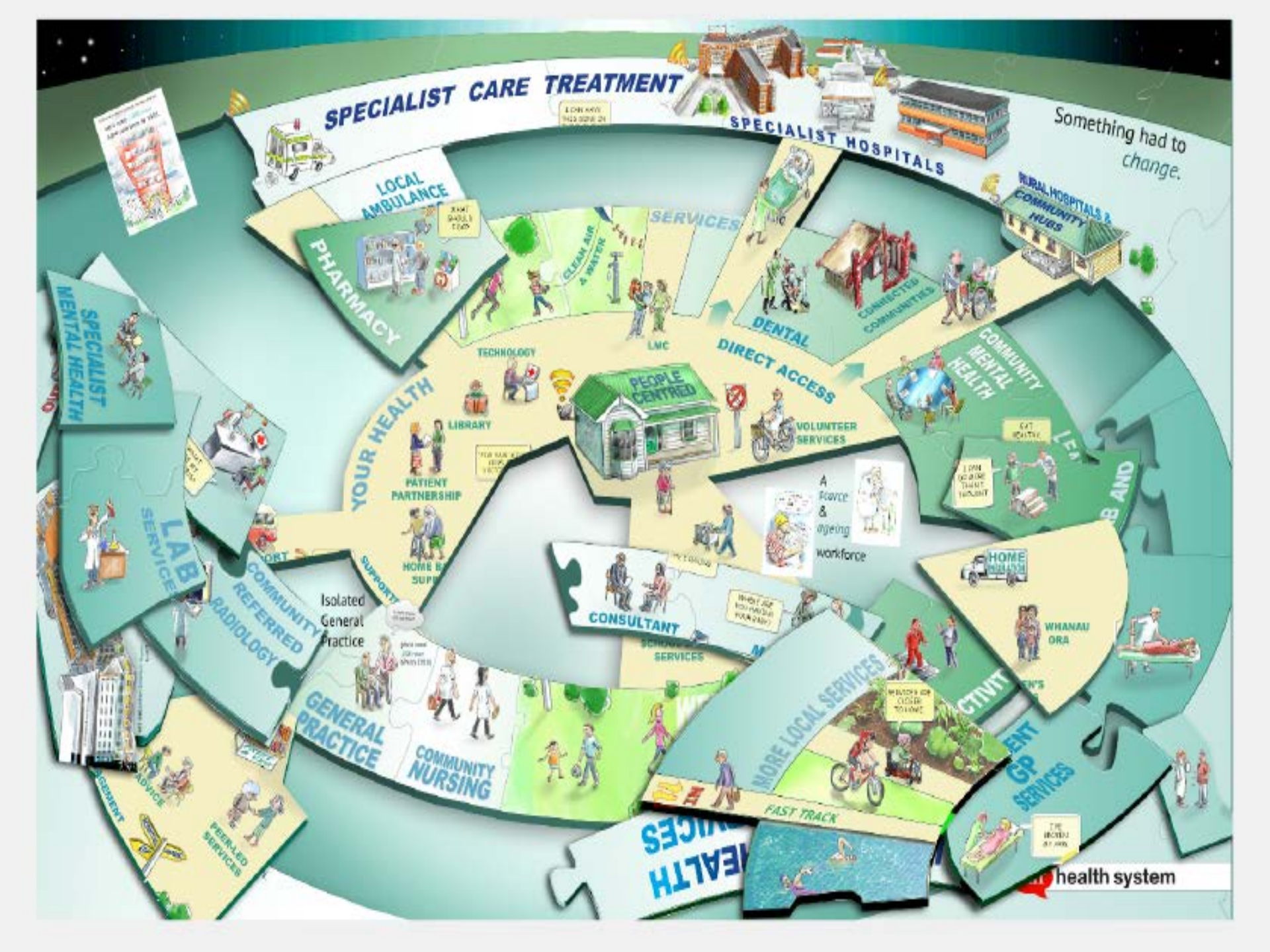

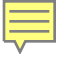

### Aging and Multimorbidity

A major challenge for all healthcare systems

- Ageing populations
- Increasing long-term conditions
- Increasingly complexity
- Care is more specialist and fragmented
- More expensive and less affordable

### NZ Triple Aim

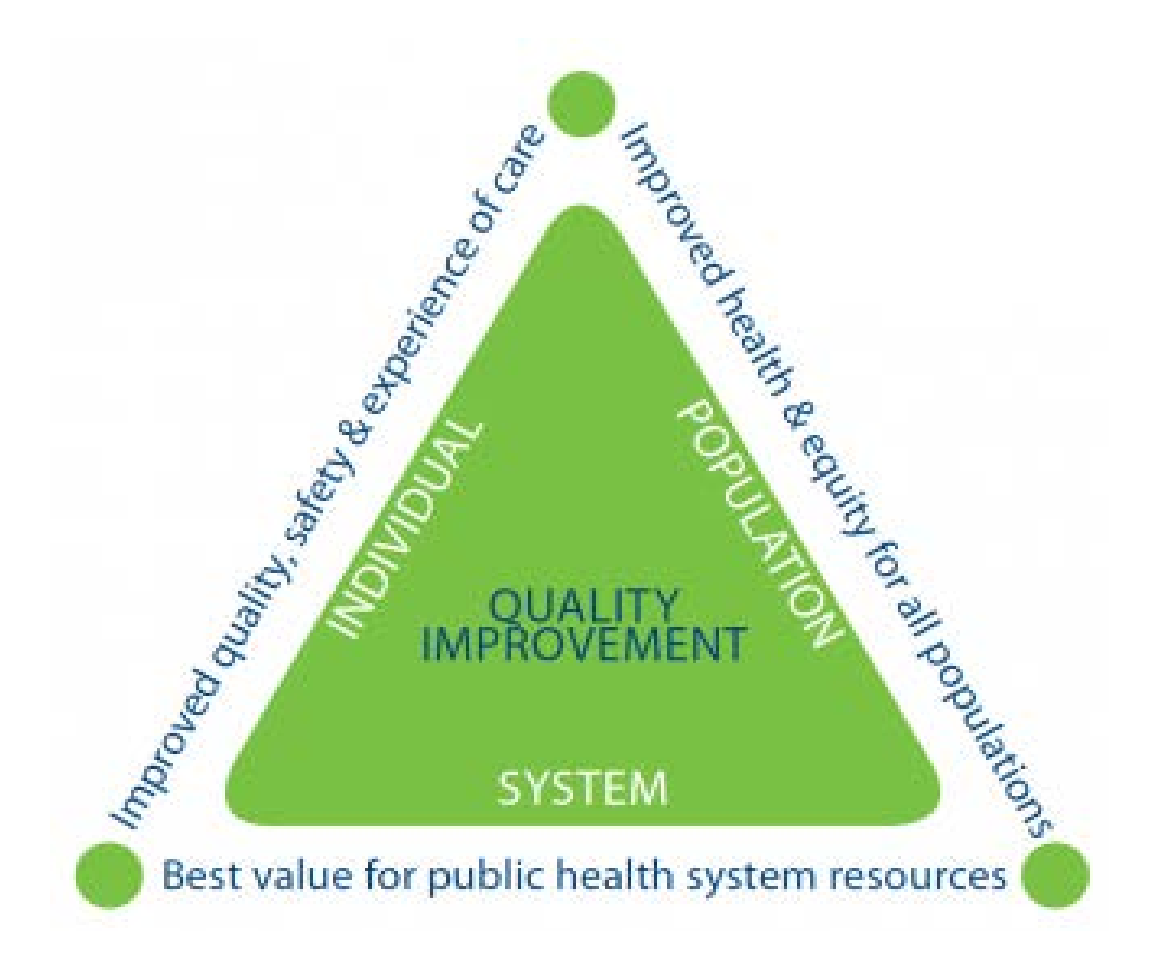

#### **Driving Principles Promoting Primary Care**

- Measurable Quality Improvement
- Cost Reduction/containment
- Utilize Data to inform care
- Best Practice Advocacy
  - Education
  - Multidisciplinary working
  - Standards and Guideline development
     & uptake via expert systems
  - Professionalism vs compliance

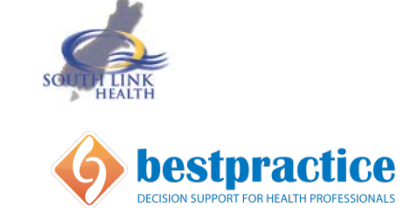

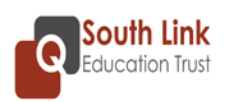

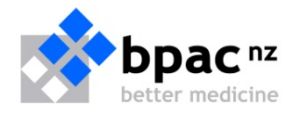

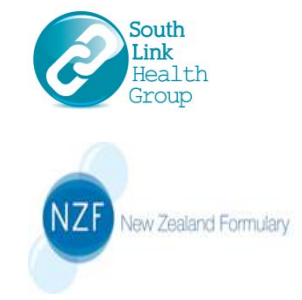

### Health System Funding

- predominantly publicly funded, universal coverage health system
- government funded 82.7% of national health care expenditures in 2012
- public expenditure on health care was equivalent to 10.3% of GDP, just above the OECD average of 9.3%
- Primary care funding ; capitation 45%, patient fees 38%, workers insurance cover 11% performance programmes 6%
- Life expectancy at birth 79.3 years for males and 83 years for females.

### Capitation vs Fee for Service

- Has had a significant impact
  - Still maintain focus on individual BUT
  - Now a focus on the enrolled population (Panel).
- Seeing measurable improvement in individual and population health
- Tied in to feedback and education on performance
- Focus on Professionalism and appropriate incentives vs compliance

### Data into Information

- National data sets including social determinants are used to identify populations requiring intervention and support
- Practice data sets including social determinants can and do identify individuals requiring intervention/support

### National dataset - Polypharmacy

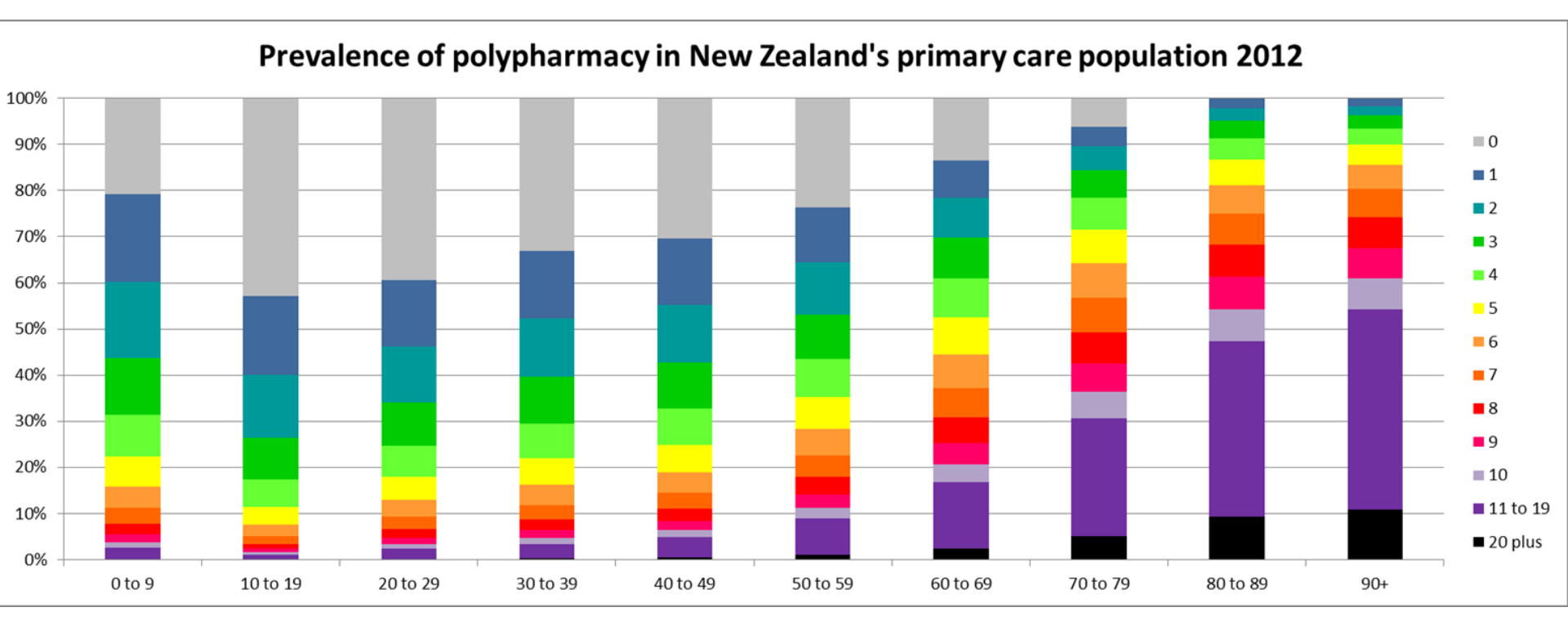

#### Regional/Practice dataset Real Time

| Date From (dd/mm/yyyy) | 01/06/2015          |
|------------------------|---------------------|
| Date To (dd/mm/yyyy)   | 30/06/2015          |
| DHB                    |                     |
| Waikato DHB            | ~                   |
| PHO                    |                     |
| Midlands Health Netw   | ork - Waikato 🗸 🗸 🗸 |
| Practice               |                     |
| (Select All)           | ~                   |
| User                   |                     |
| (Select All)           | ~                   |

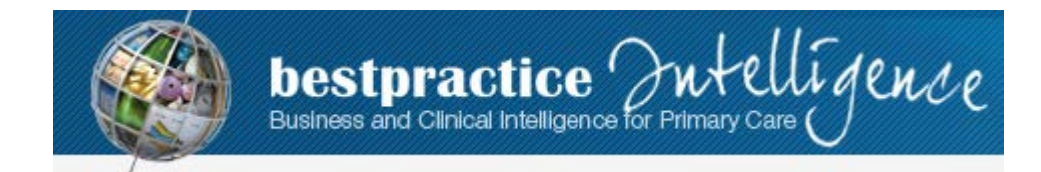

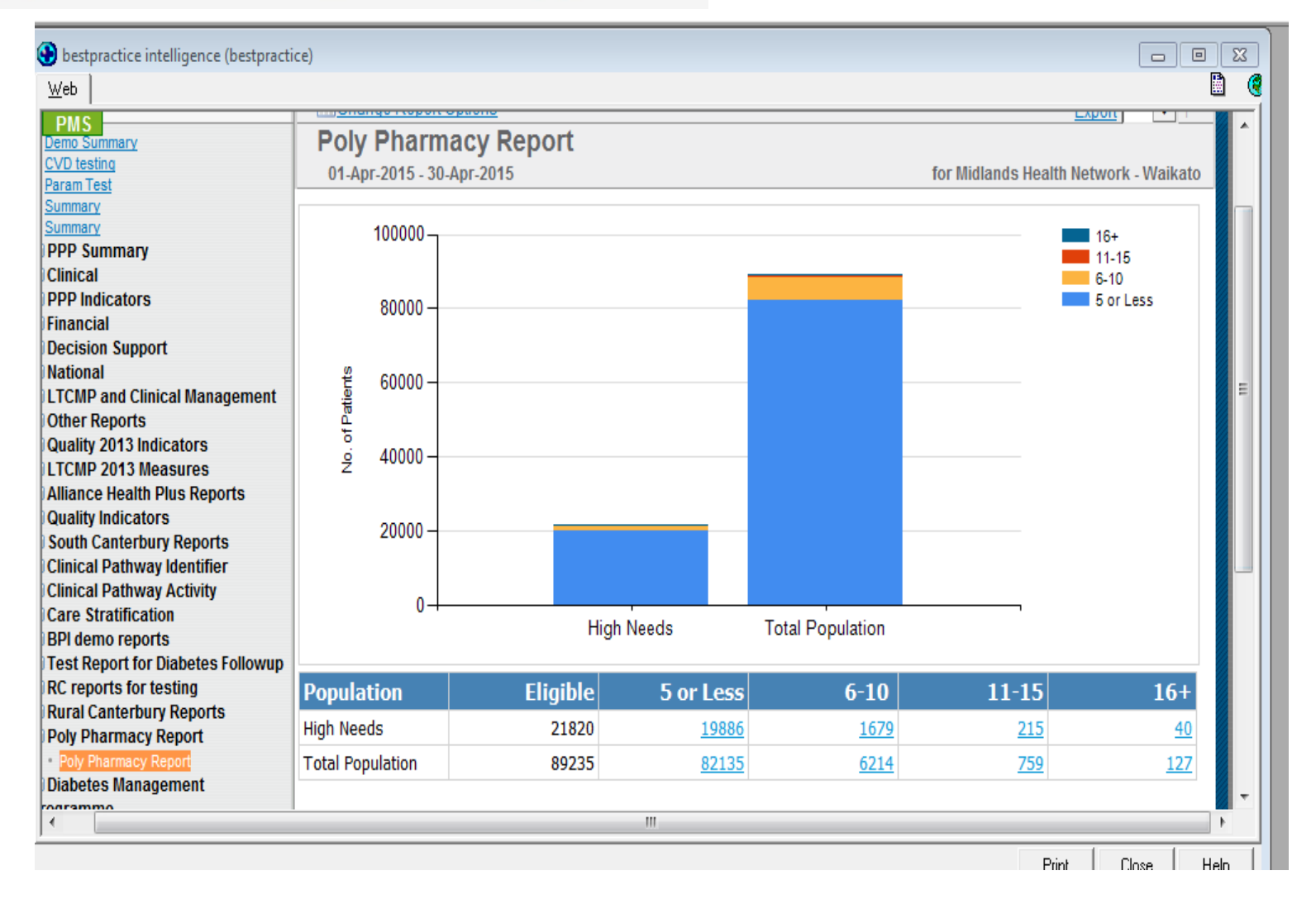

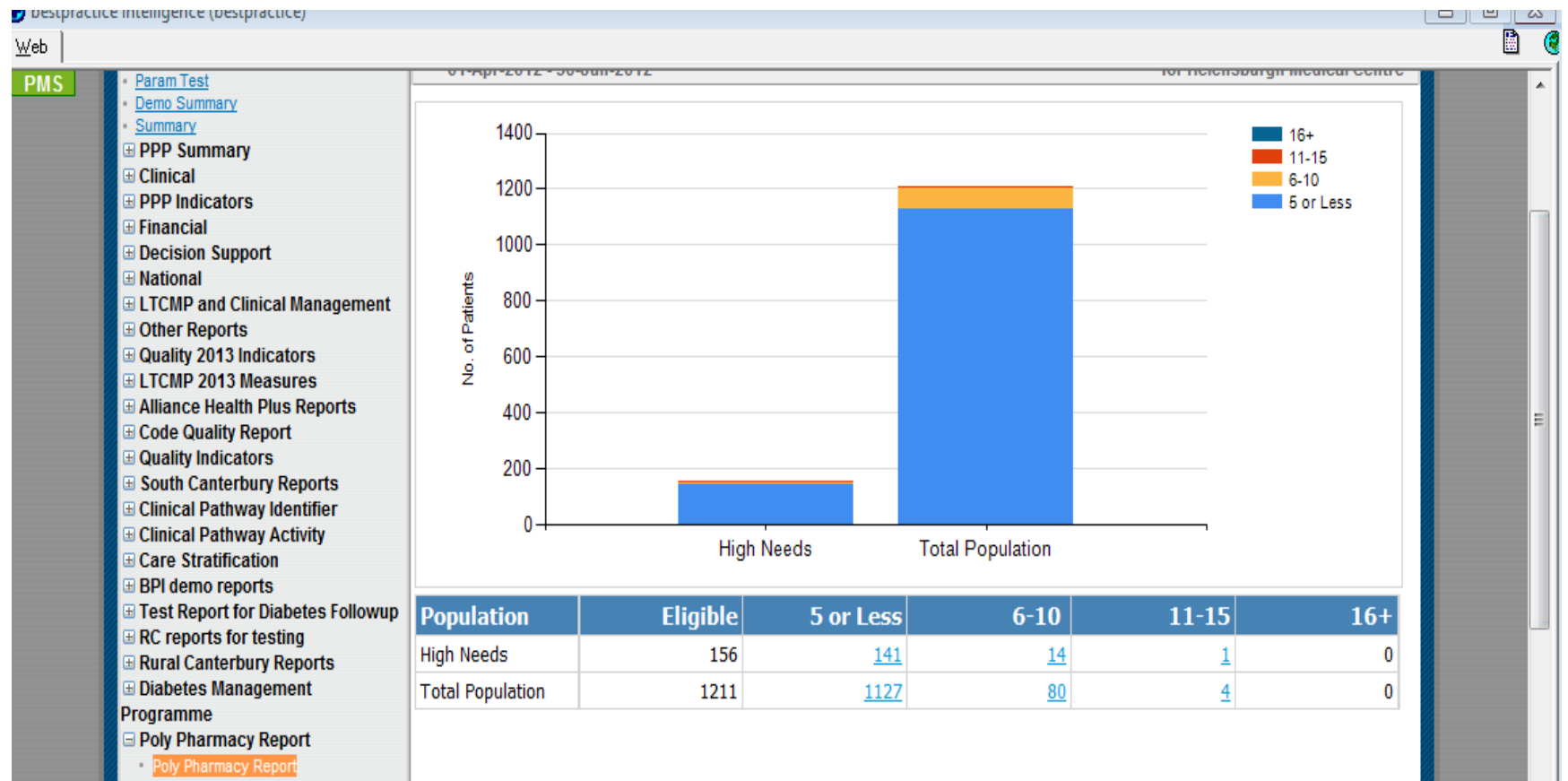

Common Form Reports

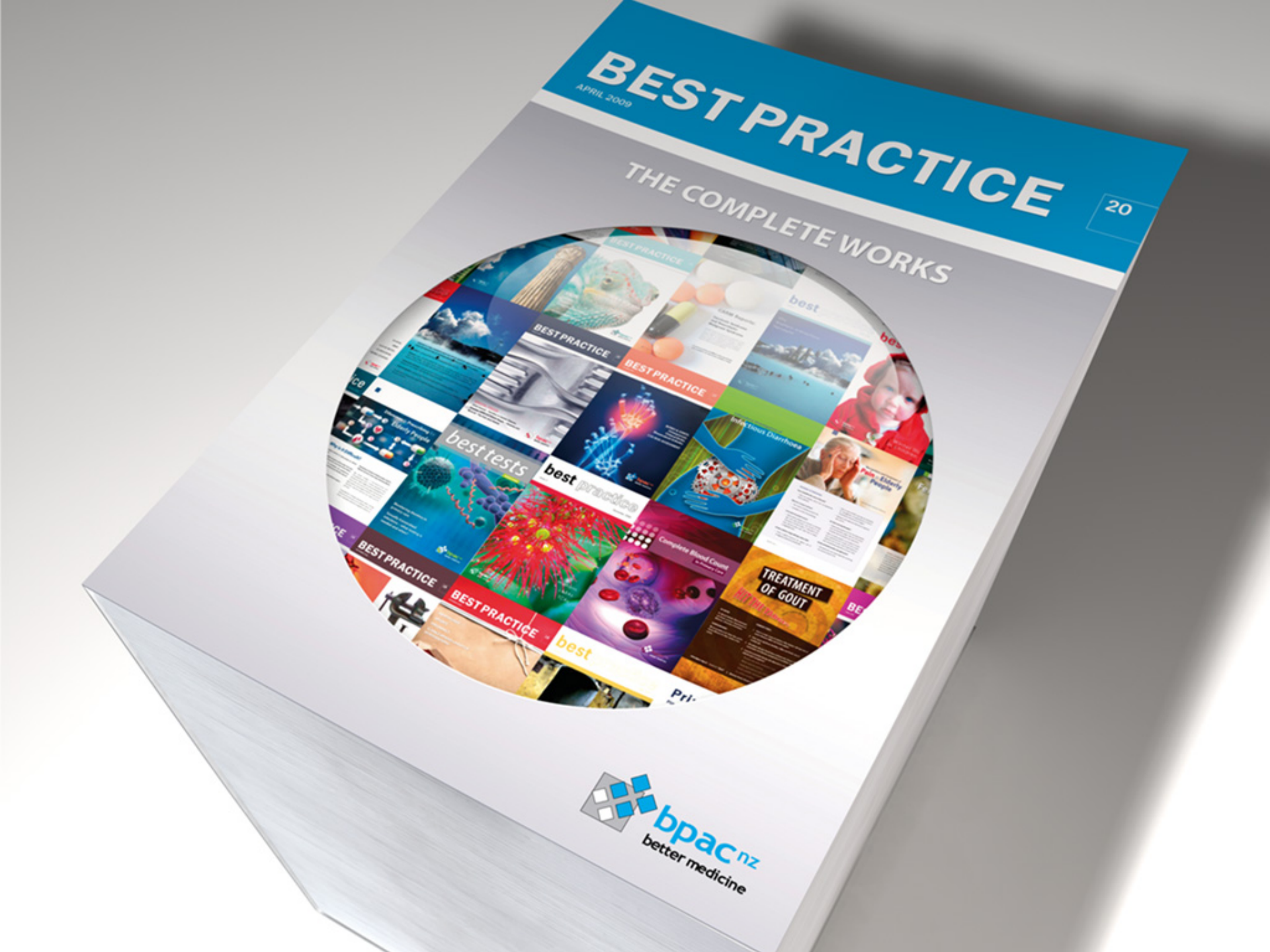

### **Focused Education**

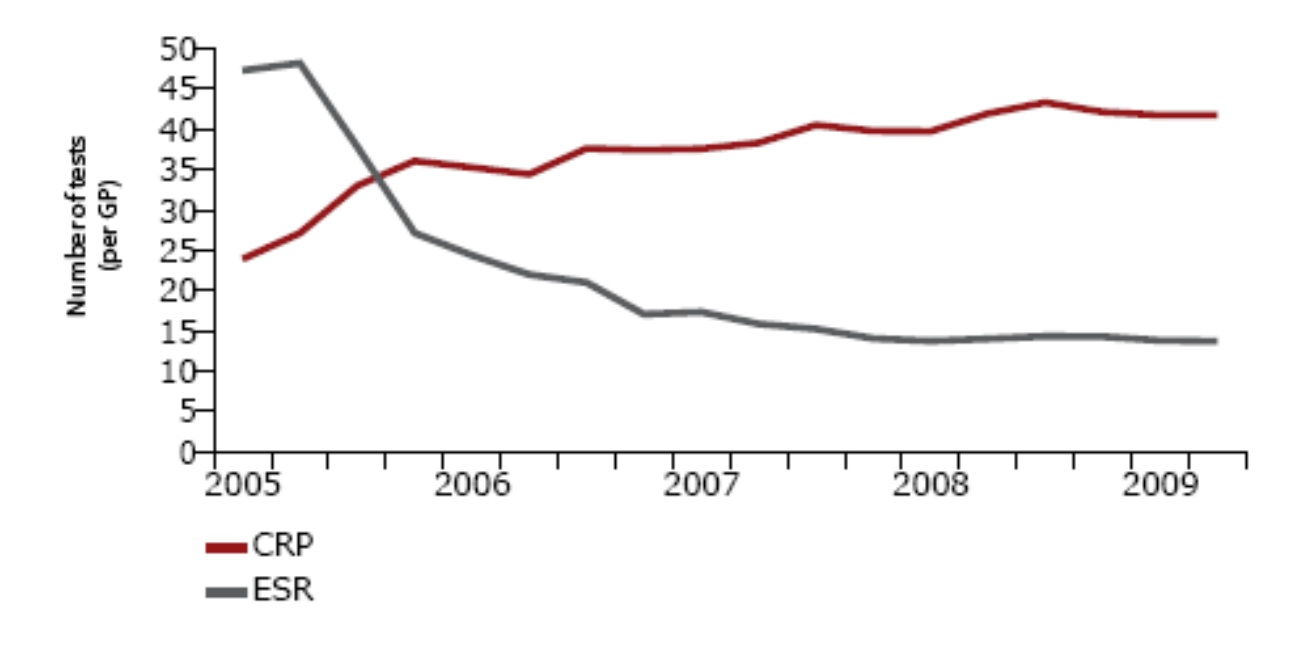

- CRP vs ESR Assessing & Measuring the Inflammatory Response
- ESR ~ 68% decrease

Overall 29% decrease in total tests

• CRP ~ 54% increase

#### **Focused Education**

#### CRP vs ESR 2005 -2012

# Combined total savings > \$17 Million

### **Cost of \$1.5 million**

### Oxycodone use

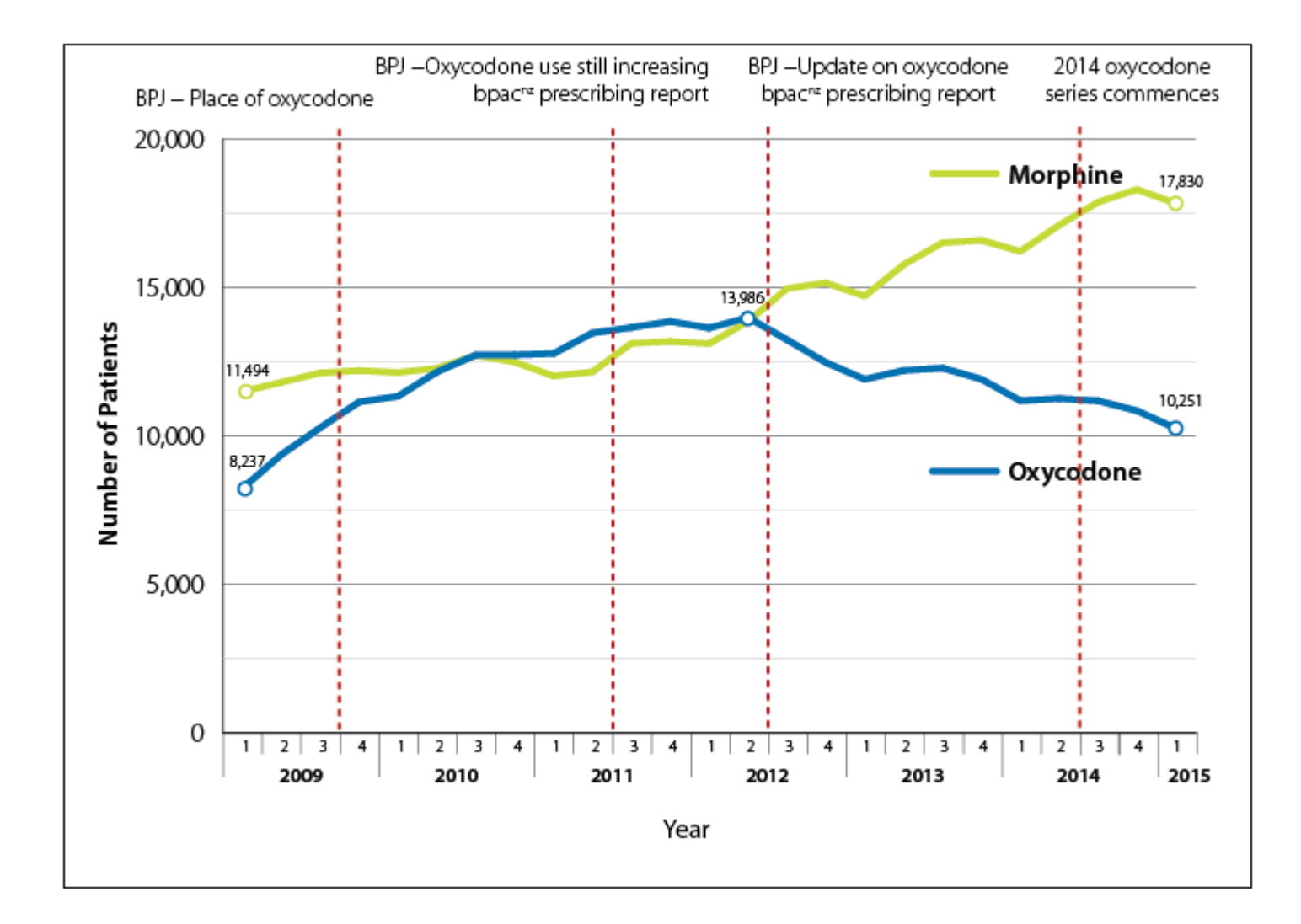

#### The majority of oxycodone is now initiated outside of general practice

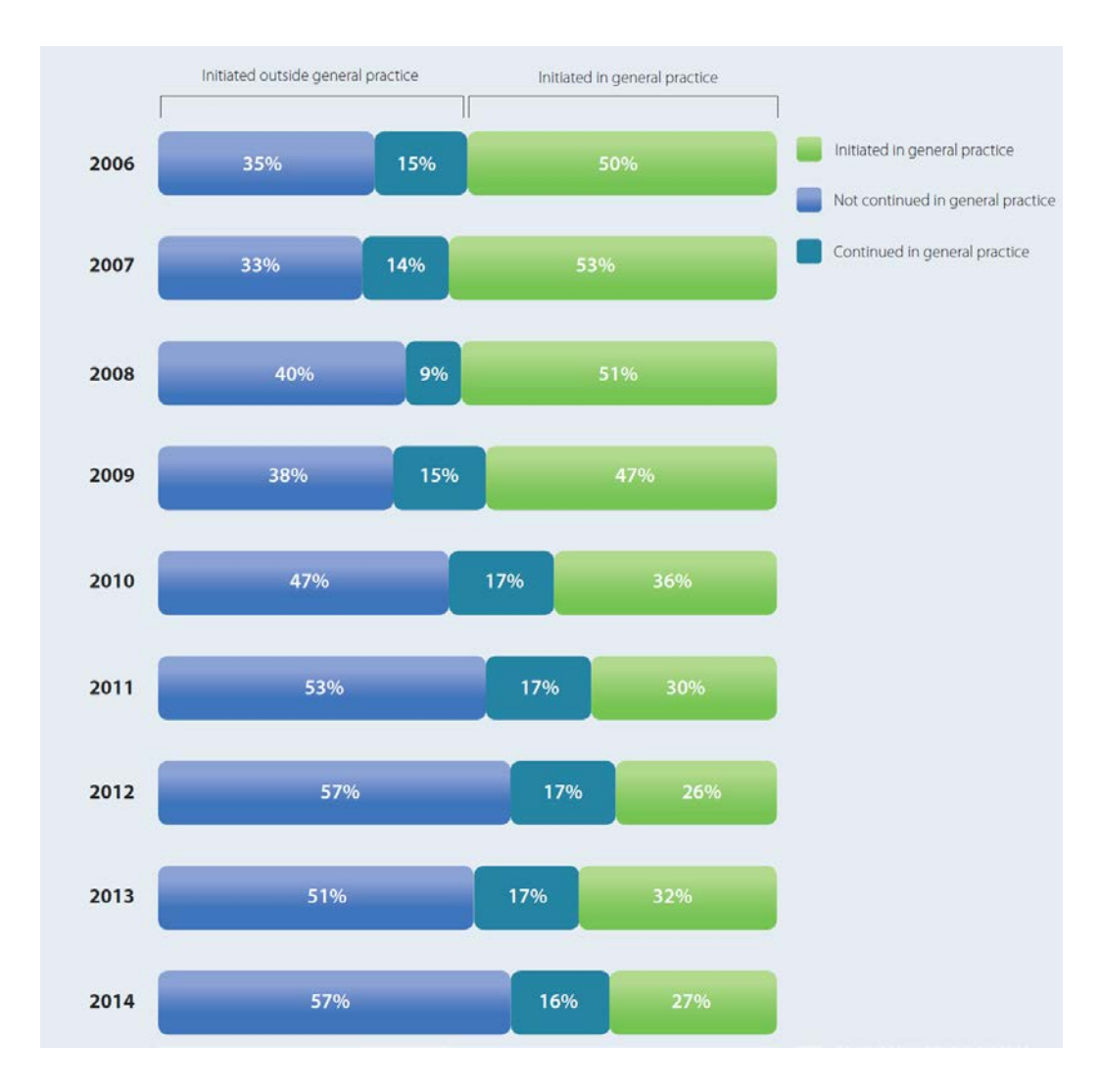

bestpractice care

### NEW ZEALAND TODAY Integrated into the standard workflow

#### Average of 140,000 hits per working day or 29.5 million per year

#### **Used in 98% of practices**

New Zealand Population: 4.5 million

#### **Basic Principles**

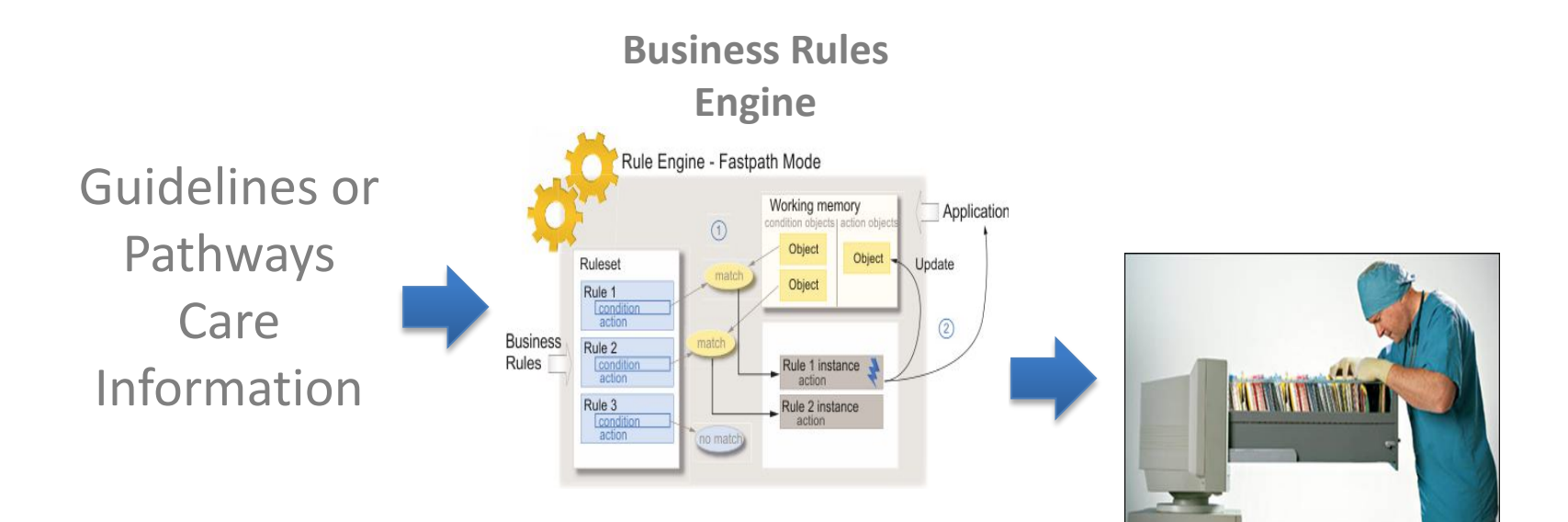

Guidelines Digitised on BPAC servers

#### bestpractice care at a glance

#### Diagnosis Support

#### In-consultation Guidance

**Clinical Modules** 

#### Referral Management Intelligent Referrals

#### **Patient Prompt**

| estprac | tice - pilot (bestpractice)                            | - • <b>x</b> |
|---------|--------------------------------------------------------|--------------|
|         |                                                        | D (          |
|         |                                                        | -            |
|         | Investigator 🔘 Main menu   Resources   Feedba          | ck           |
|         | SMITH Arnie                                            |              |
|         | Nurse Form Update PMS                                  |              |
|         | Current Pathways                                       |              |
|         | Diabetes Pathway                                       |              |
|         | Depression Pathway                                     |              |
|         |                                                        |              |
|         | Suggested Pathways                                     |              |
|         | Chronic Kidney Disease Pathway                         |              |
|         | Stroke TIA Pathway                                     |              |
|         | 😞 Last Message on 08/07/2014 oper                      | 1            |
|         | Personal Health Plan <u>oper</u>                       | 1            |
|         | Acute kidney injury (decline 33%; stage 4) CKD Pathway | L            |
|         | Smoking Status : Non Smoker <u>change status</u>       | 2            |
|         | Smear Overdue                                          |              |
|         |                                                        |              |
|         | Classifications                                        |              |
|         |                                                        |              |
|         | Patient Screening                                      |              |
|         | Map of Medicine                                        |              |
|         | Lindata DMS                                            |              |
|         | Opuate PMS                                             |              |
|         | 6 Destpractice care inacle                             | -            |
|         | acle.co.nz                                             |              |
|         | ©2005 - 2014                                           |              |
|         |                                                        | 1            |
|         | <u>Print</u> <u>Ulose</u>                              | Help         |

| Diabetes Review                                            | bestpractice care •                                                                                                    |
|------------------------------------------------------------|----------------------------------------------------------------------------------------------------|
|                                                            | Resources Main Menu Send Feedback                                                                                                    |
| Risk of Diabetic C                                         | complications - SEVERE                                                                                                    |
| Calculated CVD R                                           | lisk: 44%                                                                                                    |
| <b>Clinical Details</b>                                    |                                                                                                    |
| Smoker                                                     | 🔿 No 🔿 Past 🔿 Recently quit 💿 Yes 🚺                                                                                                    |
| Patient woul                                               | d like cessation advice or support OYes ONo                                                                                                    |
| CVD Risk Factor                                            | CVD Event <u>Genetic Lipid Disorder</u> Nephropathy Family History 🛄                                                                                                    |
| Diabetes                                                   | ✓ O Type I ● Type II Year of Diagnosis 2000 Duration 14                                                                                                    |
| Foot Check                                                 | Completed On: 09/07/2014 Diabetic foot risk - High                                                                                                    |
| Retinal Screening                                          | Done 🔽 09/07/2014 🔜                                                                                                    |
| Height                                                     | 178 Weight 88 BMI 27.8                                                                                                    |
| Blood pressure                                             | 130 / 90 2nd 130 / 90                                                                                                    |
| Cholesterol                                                | 6 Triglycerides 1 LDL 2 HDL 1 TC:HDL 6                                                                                                    |
| HbA1c                                                      | 66 ACR 1                                                                                                    |
| CKD Stage 3b                                               | eGFR 32 Rate of decline Last year -13.7 Last 5 years -5.5                                                                                                    |
| Graphs <u>HbA1c</u>                                        | Cholesterol Triglycerides LDL HDL eGFR                                                                                                    |
| Clinical Managen                                           | nent Advice KEY C Clinical R Medication L Lifestyle                                                                                                    |
| R Medication Revie                                         | w required View Medications                                                                                                    |
| Consider screen                                            | ing for Depression View screening questions                                                                                                    |
| Enrol in smoking<br>Quitline.                              | cessation programme and consider prescription for smoking cessation medication                                                                                                    |
| 限 Start statin to at I                                     | east an equivalent of Atorvastatin 40mg at night.                                                                                                    |
| 民 If not contraindic                                       | ated, consider starting Aspirin 75 - 150mg a day.                                                                                                    |
| Provide intensive<br>physical activity. (                  | lifestyle advice on a cardioprotective dietary pattern (consider referral to a dietitian), and<br>Consider a green prescription.                                                                                  |
| Optimal diabetic<br>not on insulin wit<br>mmol/mol) then o | control is required - target HbA1c is less than 54 mmol/mol (7%). If Type 2 Diabetic and<br>h maximum oral hypoglycaemic therapy and persistently elevated HbA1c ( > 63<br>consider Insulin initiation programme. |

| Sou  | thern PHO eReferral                                                                                                    |                                                                          | bestpractice care                                |
|------|----------------------------------------------------------------------------------------------------|--------------------------------------------------------------------------|--------------------------------------------------|
|      | Reformi Details Polient Details                                                                                                    | CKD                                                                      | Clinical Details Investigations Referent Details |
| ACC  |                                                                                                    |                                                                          |                                                  |
|      | Is this referral the result of an Accident?                                                                                                    | () Yes                                                                   | e No                                             |
| Clin | ical Information                                                                                                    |                                                                          |                                                  |
| R    | leason for referral / Diagnosis / Problem                                                                                                    |                                                                          |                                                  |
| 1    | Progressive CKD stage 3                                                                                                    |                                                                          |                                                  |
| 00   | etails<br>leview and include consultation notes?                                                                                                    |                                                                          |                                                  |
|      | Intank you for seeing mis /o year old make w<br>His last blood pressure readings were 130/8/<br>His last two eGPKs show a 1% or change.<br>His last 12 month eGFR declined by -8 ml/m<br>His last 5 year eGFR declined by -28 ml/mir<br>His protein loss was estimated by PCR as 25 | Ith Progressive<br>mmHg on Th<br>bin/1.73m2<br>U1.73m2<br>Fon Fri Dec 93 | Una 9 2014.<br>1011.                             |
|      | Include screening results?                                                                                                    |                                                                          |                                                  |
| 0    | Long Term Medications                                                                                                    | _                                                                        | Recent Medications                               |
| 0    | Current Problems                                                                                                    |                                                                          | History                                          |
| 0    | Medical Warnings / Allergies                                                                                                    |                                                                          |                                                  |
|      | Referred Details Patient Octails                                                                                                    | CKD                                                                      | Clinical Details Investigations Referrer Details |

View Care Plan Patie

Refresh

Save

Patient Overview

Exit

#### **CKD** in consultation clinical decision module

#### NICE National Institute for Health and Care Excellence

|                                                                                                    | Stage                                                                                                    | Description                                                             |                          | GFR (ml/min/1.73 m <sup>2</sup> )                                                |  |
|----------------------------------------------------------------------------------------------------|----------------------------------------------------------------------------------------------------|-------------------------------------------------------------------------|--------------------------|----------------------------------------------------------------------------------|--|
|                                                                                                    | 1*                                                                                                    | Kidney damage with normal or rai                                        | ised GFR                 | ≥90                                                                              |  |
|                                                                                                    | 2*                                                                                                    | Kidney damage with mild decreas                                         | e in GFR                 | 60-89                                                                            |  |
|                                                                                                    | 3A                                                                                                    | historick lawsond CCD                                                   |                          | 45-59                                                                            |  |
|                                                                                                    | 38                                                                                                    | Moderately lowered GPR                                                  |                          | 30-44                                                                            |  |
|                                                                                                    | 4                                                                                                    | Severely lowered GFR                                                    |                          | 15-29                                                                            |  |
|                                                                                                    | 5                                                                                                    | Kidney failure (end-stage renal dis                                     | ease)                    | <                                                                                |  |
| Chronic kidne<br>early identification<br>kidney disease in a<br>care<br>Issued: July 2014 last m<br>NICE clinical guideline<br>guidance.nice.org.uk/og182                                                                                | y disease<br>n and manager<br>adults in prima<br>nodified: March 2015<br>182                                                                        | nent of chronic<br>ry and secondary                                     | Extra<br>(ca<br>fro      | acts EGFR results<br>from PRS<br>alculates EGFR<br>om creatinine)                |  |
| NICE has accredited the process used by the Certris for<br>goldetime. Accreditation is write for 5 years from Septen<br>since April 2007 using the processes described in NICE<br>2009). More information on accreditation can be viewed | Clinical Practice at NCE to produce<br>the 2009 and applies to guideline<br>Is "The guidelines menual" (2007, u<br>at www.nice.org.uk/accreditation | se<br>spotazed<br>patied <b>NICE</b> occredited<br>www.esup.abszwithton | • D<br>• D<br>• D<br>• D | Determines stage<br>Does regression<br>Determines<br>stimated time<br>to stage 4 |  |

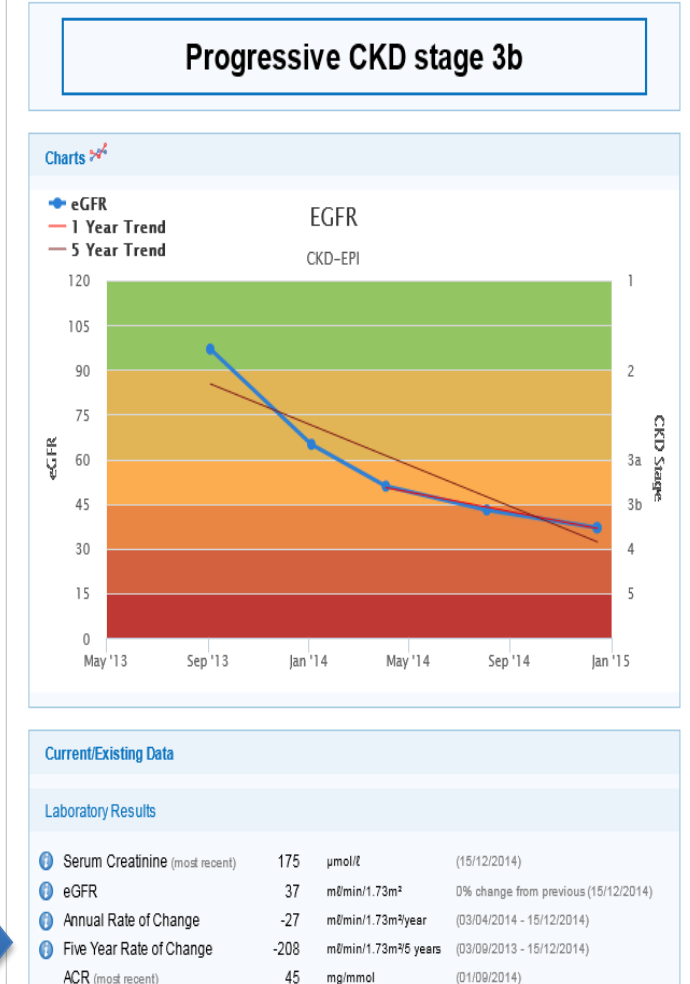

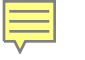

### Patient specific advice based on Guideline

#### Clinical Advice

Progressive renal decline, predicted to enter stage 4 soon: consider referral if patient may be affected during their lifetime

Referral may be less useful if patient unlikely to be affected by their renal decline

Offer influenza and pneumococcal vaccinations

Minimise nephrotoxic drugs and consider renal doses of medication

Review every six months with FBC, creatinine, electrolyes, lipids, HbA<sub>1-</sub>, and urine albumin-creatinine

ratio Urinary protein-creatinine ratio is less sensitive but sometimes used to monitor significant levels of proteinuria

No recent serum potassium found: do not implement any advice about starting or increasing ACE inhibitors or ARBs until normokalaemia verified

Target BP is systolic 120 - 139 and diastolic less than 90

Blood pressure above target; consider reviewing antihypertensive therapy with priority to ACE inhibitors or ARBs

Please use the Common Form for more detailed advice on management of hypertension

Urine ACR indicated due to previous proteinuria (no recent ACR or PCR found)

Arrange imaging of renal tract due to persistent invisible haematuria unless benign transient cause of haematuria identified. Recall to monitor haematuria within a year

http://www.bpac.org.nz/BT/2013/June/urine-tests.aspx contains advice on investigating haematuria. Risk factors for urological malignancy include smoking, recurrent UTI or other urological disorders, occupational exposure to chemicals or dyes, pelvic irradiation, history of excessive analgesic use, and others

Refer to nephrology due to invisible haematuria with proteinuria in CKD stage 3

#### Nephrology Referral

Refer patient to Nephrology

#### **Nephrology Details**

Thank you for seeing this 83 year old male with Stage 3b CKD.

He weighs 99 kgs, has a height of 168 cms with a BMI of 35.1.

His last blood pressure readings were 140/80 mmHg on 2013 Mar 8.

He is diabetic. His last two eGFRs show a -13.9% change. His last 12 month eGFR declined by -10.05 mls/min. His last 5 year eGFR declined by -4.55 mls/min. His record shows an instance of Microhaematuria. His protein loss was estimated by ACR as 4 on 2012 Aug 14.

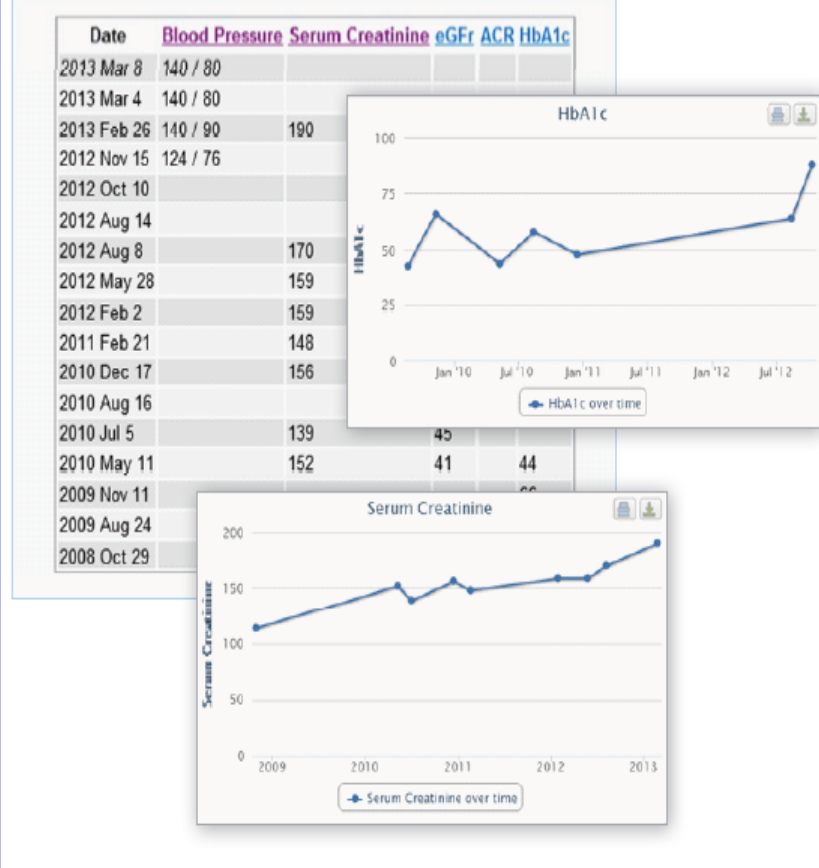

The above image gives an example of the rich clinical information within the eReferral client. The eReferral contains all the agreed information with the ability to graph parameters. This functionality enables the nephrologists, when appropriate, to manage more cases without the need for a face-to-face first specialist appointment.

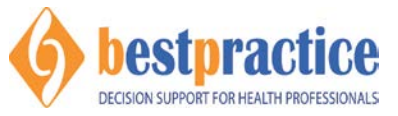

#### Standardised electronic referral

| 🕑 View Patient Inbox                                                                         |                                                                                               |                                                       |                                                                          |                                    |        |   |
|----------------------------------------------------------------------------------------------|-----------------------------------------------------------------------------------------------|-------------------------------------------------------|--------------------------------------------------------------------------|------------------------------------|--------|---|
| Main Audit                                                                                   |                                                                                               |                                                       |                                                                          |                                    |        |   |
| External Details<br>Name: <b>Maze, Brony</b>                                                 | wn Esther (22 Apr 1951)                                                                       |                                                       | Reference                                                                | e No: 28655012 45333 (bpacinex)    |        |   |
| Internal Details                                                                             |                                                                                               |                                                       |                                                                          | _ 、, ,                             |        |   |
| Patient: MAZE Bronwyn (                                                                      | MAZ1)                                                                                         |                                                       |                                                                          | Confidential: 🔲 Do Not Upload to M | МН: 🕅  |   |
| Subject: Declined S                                                                          | cn Referral Centre                                                                            | Date: 1                                               | 18 Mar 2015                                                              | Attention:                         | -      |   |
| Comment:                                                                                     |                                                                                               | From:                                                 | ···                                                                      | Provider: Murray Tilyard (MT)      | -      |   |
| Classification:                                                                              |                                                                                               | Status:                                               | ▼                                                                        | Folder: Referral/Discharge (RSD)   | •      |   |
| Referral/Disc<br>Referral Desc<br>Referred to P:<br>Primary Care D<br>Referring Phys<br>NHI: | narge Status: Requ<br>ription: Dec:<br>rovider: Pro:<br>Provider: Pro:<br>sician: Pro:<br>CHK | uest Re<br>lined 9<br>Murra<br>Murra<br>Murra<br>3232 | eferral<br>SCN Referral Centre<br>ay Tilyard<br>ay Tilyard<br>ay Tilyard |                                    |        | - |
| 18 Mar 2015                                                                                  |                                                                                               |                                                       |                                                                          |                                    |        |   |
| Prof Murray Til<br>Helensburgh Med                                                           | yard<br>ical Centre                                                                           |                                                       |                                                                          |                                    |        |   |
| Dear Prof Murra                                                                              | y Tilyard                                                                                     |                                                       |                                                                          |                                    |        |   |
| Re: BRONWYN EST<br>NHI: CHK8232<br>DOB: 22 Apr 195                                           | HER MAZE<br>1                                                                                 |                                                       |                                                                          |                                    |        | = |
| Your Nephrology<br>forwarded onto                                                            | referral for the ab<br>the appropriate spec                                                   | ove pa<br>ialty.                                      | atient has been received b                                               | y the SCN Referral Centr           | re and |   |
| Decline With Ad                                                                              | vice:                                                                                         |                                                       |                                                                          |                                    |        |   |
| Thanks for refe                                                                              | rral                                                                                          |                                                       |                                                                          |                                    |        |   |
| The change in c                                                                              | reatinine may be a t                                                                          | ransie                                                | ent rise as a result of re                                               | lative hypotension.                |        |   |
| I would suggest                                                                              | stopping the spiror                                                                           | olacto                                                | one and allowing BP to get                                               | up to 130 systolic.                |        |   |
| I would suggest                                                                              | repeating renal fur                                                                           | ction                                                 | at this stage                                                            |                                    |        |   |
| If back to base                                                                              | line then would carr                                                                          | y on w                                                | with regular monitoring                                                  |                                    |        |   |
| If doesn't sett                                                                              | le check urine micro                                                                          | scopy                                                 | and rerefer                                                              |                                    |        |   |
| Yours sincerely                                                                              |                                                                                               |                                                       |                                                                          |                                    |        |   |
| SCN Referral Ca                                                                              | ntra                                                                                          |                                                       |                                                                          |                                    |        | • |
|                                                                                              |                                                                                               |                                                       |                                                                          |                                    |        |   |

#### New Zealand Risk Stratification

1,409,506 general practice patients were included

| Probability of Acute | Number      | 2013 Acute | Admission: | Positive         |
|----------------------|-------------|------------|------------|------------------|
| Admission in 2013    | of patients | Yes        | No         | Predictive value |
|                      |             |            |            |                  |
| >=90%                | 597         | 419        | 178        | 70.2%            |
| >=80%                | 1598        | 1126       | 472        | 70.5%            |
| >=70%                | 3884        | 2589       | 1295       | 66.7%            |
| >=60%                | 9173        | 5657       | 3516       | 61.7%            |
| >=50%                | 20921       | 11564      | 9357       | 55.3%            |
| >=40%                | 47,013      | 22,644     | 24,369     | 48.2%            |
| >=30%                | 101988      | 40688      | 61300      | 39.9%            |
| >=20%                | 222658      | 68355      | 154303     | 30.7%            |
| >=10%                | 567005      | 111268     | 455737     | 19.6%            |
| >=0%                 | 1409506     | 154892     | 1254614    | 11.0%            |

## The Personal Health Plan creating, sharing & updating

| A hestpractice            | Personal Health Assessment                                      | ZZE1918 Taylor, Elizabeth      |
|---------------------------|-----------------------------------------------------------------|--------------------------------|
|                           | Personal Health Plan * Send Feedback eReferral Print            | Save Close                     |
| Personal Health Plan      | Open All     Close All                                          | Tips on effective goal setting |
| Presenting Issues         | Communication Assessment Issues                                 | 6 Assessment Issues            |
| Communication             | Memory Assessment Issues                                        | 1 Assessment Issues            |
| le Memory                 | ▶ Pain Assessment Issues                                        | 3 Assessment Issues            |
| O Pain                    | ▶ Lifestyle Assessment Issues                                   | 4 Assessment Issues            |
| ● Lifestyle               | Daily Living Activities Assessment Issues                       | 2 Assessment Issues            |
| Oaily Living Activities   | Carrier 0 March Assessment Issues                               | 4 Accessment locues            |
| Stress, Coping & Mood     | <ul> <li>Stress, Coping &amp; Mood Assessment Issues</li> </ul> | 4 Assessment issues            |
| Social Support            | Social Support Assessment Issues                                | 4 Assessment Issues            |
| Medication                | Medication Assessment Issues                                    | 2 Assessment Issues            |
| Patient Overview          | Goals 🕂 Add Goal 🔽 Active 🗖 Inactive 🗖 Achieved                 | All Assessments                |
| Audit Log                 | Get off pain meds                                               | Edit                           |
| MDT Comments              | Be able to take tablets with bad hands                          | <u>Edit</u>                    |
|                           | To improve fitness as this will help my condition               | <u>Edit</u>                    |
| Pinnacle"                 | Improve diet                                                    | <u>Edit</u>                    |
| pinnacle.co.nz            | Contacts + Add Contact Add Contact                              |                                |
| Logged in as:<br>Demo MHN |                                                                 |                                |
| © bestpractice 2013       |                                                                 |                                |

### The Personal Health Plan – eReferrals to MDT

- Dieticians to provide nutrition education for individuals and groups.
- Social workers to provide psycho-social support services.
- Pharmacists to optimise the patient's medicine self management and adherence
- Podiatrists to focus on the prevention and management of foot problems, a leading cause of hospitalization for people with diabetes

| MHN/Podiatry NZ Primary Health Podiatry                                                                                                    | Append   | dix A: Diabetic foot risk stratification and tri                                                                                                    | age                                                                                                    |
|----------------------------------------------------------------------------------------------------|----------|----------------------------------------------------------------------------------------------------|----------------------------------------------------------------------------------------------------|
| This fully-funded service is for those enrolled patients:                                                                                                    | Category | Definition                                                                                                    | Action                                                                                                    |
| <ul> <li>at high risk of developing foot complications due to diagnosis of type 1 or type 2 diabetes</li> <li>who have more than one risk factor present for a high risk foot</li> <li>who have been referred to the service by a GP or nurse following a consultation.</li> <li>'Moderate' risk patients causing concern can be discussed with the podiatrist who may accept a referral.</li> </ul> | Low      | No risk present<br>There is no loss of sensation<br>There are no signs of peripheral vascular disease<br>There are no other risk factors                                          | Annual screening by a suitably trained<br>health care professional.<br>Agreed self management plan<br>Provide written and verbal education<br>with emergency contact numbers.<br>Appropriate access to a non-funded<br>podiatrist if/when required. |
| Women with gestational diabetes     Patients with active foot complications (refer secondary)     People who are not eligible for publically funded services     For more information please view the <u>diabetic foot stratification and triage</u> document.                                                                                                    | Moderate | One risk factor present<br>Peripheral neuropathy –<br>unable to detect the 10g monofilament<br>Peripheral vascular disease - pedal pulses<br>are markedly reduced or not palpable | Annual screening by practice nurse (PN)<br>with 700 level plus training in diabetes.<br>If concerned PN will consult with primary<br>care MDT and or refer to podiatrist in<br>primary care.                                                        |
| Referral Details         Patient Details         Service Details         Clinical Details         Investigations         Referrer Details                                                                                                    |          | No callus     No deformity                                                                                                    | Agreed and tailored<br>management/treatment plan by PN,<br>podiatrist and patient according to the<br>patient needs.<br>Provide written and verbal education<br>with emergency contact numbers.                                                     |
| Refresh Attach Park Print Send Cancel                                                                                                    | High     | More than one risk factor present Peripheral neuropathy – unable to detect 10g monofilament Peripheral vascular disease - Absent pulses, history of vascular surgery              | Managed by podiatrist & MDT in<br>primary care.<br>Agreed and tailored<br>management/treatment plan by<br>podiatrist and patient according to                                                                                                    |
|                                                                                                    |          | Callus present/skin changes -<br>Nail pathology/pre-ulcerative lesions/other                                                                                                    | patient needs.<br>Provided written and verbal education                                                                                                    |

## The Personal Health Plan – MDT replies visible in Patient Prompt

- Accessing MDT replies from the Patient Prompt
- Joined up working with integrated systems and messaging
- A banner on the Patient Prompt gives a 'quick view' of recent eReferral replies
- Open this, and you are taken to the eReferral Message Logging screen. You can select within this screen to view messages by patient, for your user account or by practice.

| ✓ Last Message on 21/10/2013           |   | 0          | pen         |
|----------------------------------------|---|------------|-------------|
| Personal Health Plan                   |   | <u>0</u>   | oen         |
| No renal tunction results available    |   |            |             |
| Trying to Quit: Offer Advice           |   | change sta | <u>itus</u> |
| Brief advice to quit smoking given     |   |            |             |
| Provided cessation behavioural support | Γ |            |             |
| Prescribed cessation medication        | Γ |            |             |
| Referral to cessation support          |   |            |             |
| Declined cessation services            | Γ |            |             |

#### **Future Health System**

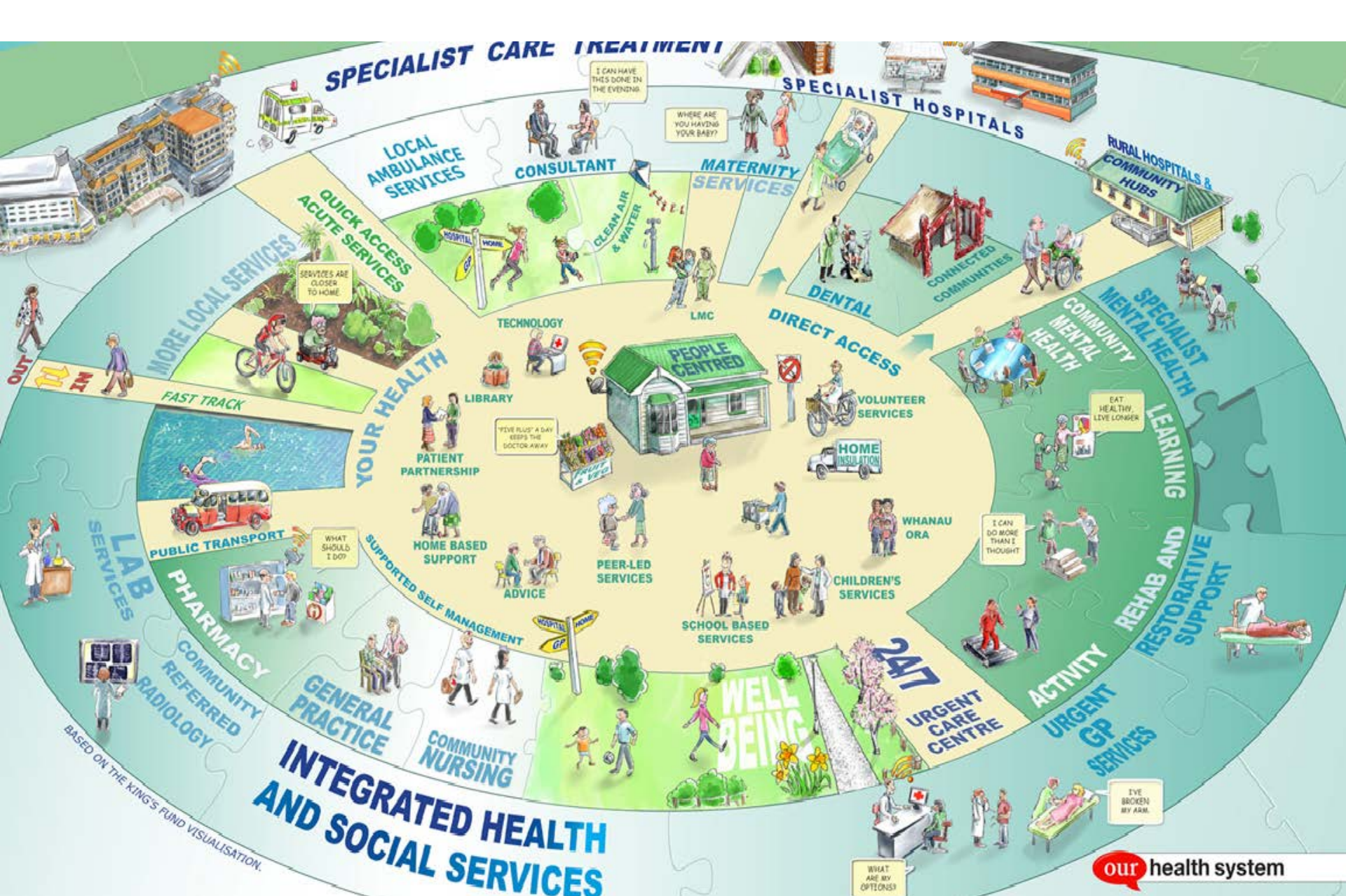